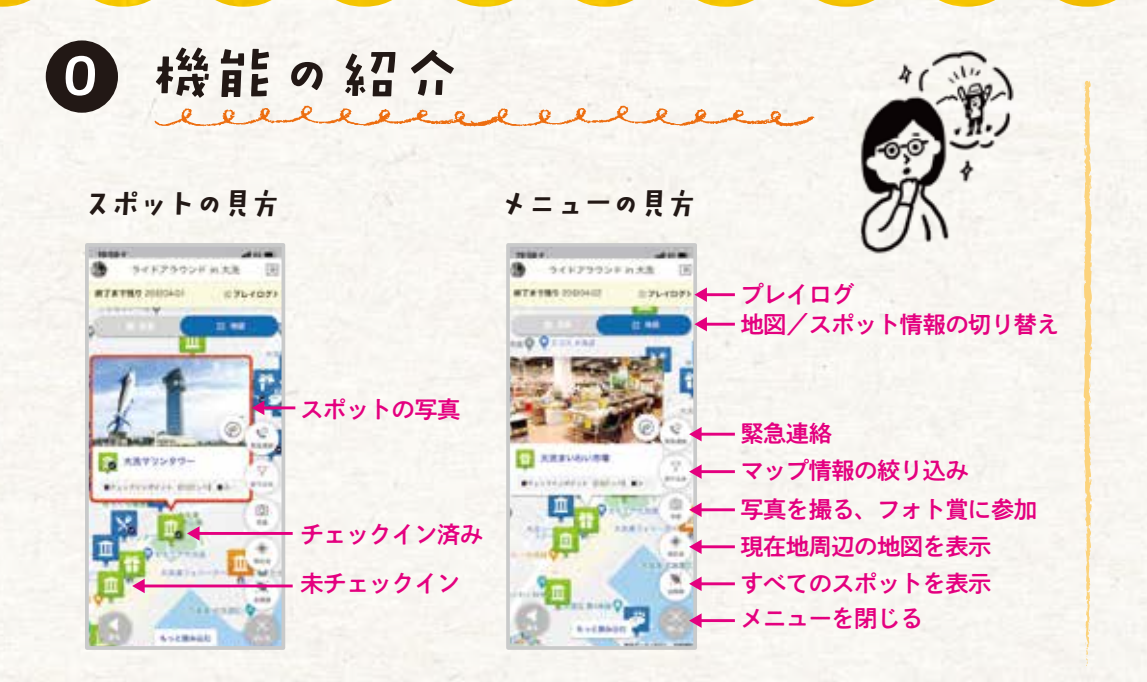

2 フォトコンテスト投稿方法

獲得ポイントに関係なく、イベント参加中に投稿していただいた写真で フォト賞に参加できます。(任意)

## 方法③ チェックイン時に投稿 地図 () () () () () () () () () () () () () () () () () () () () () () () () () () () () () () () () () () () () () () () () () () () () () () () () () () () ()</td

地図上「写真」から投稿 ライドハンターズin編出 in. #78585 10001148 Distance of 10 BEAR D ÷. 10.00 Takea

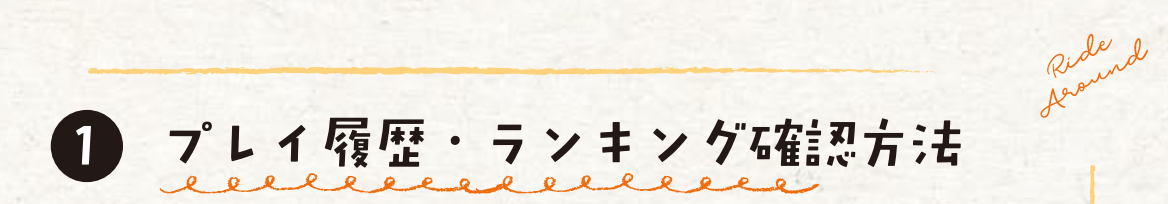

## プレイログの「チェックイン」「ポイント」「ランキン グ」それぞれ のタブで、確認できます。

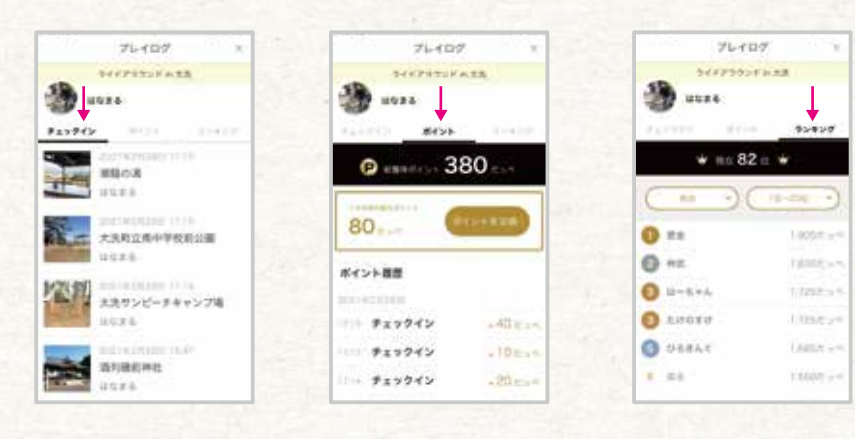

メッセージボードの使い方 3 ellerelle

事務局へメッセージを送ることができます。 スレッドの内容は他のプレイヤーからは見えません。

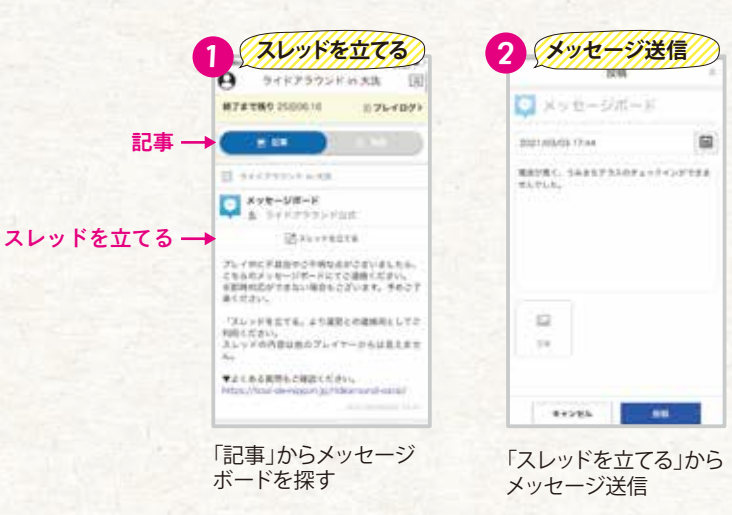

4 チェックインポイント獲得方法 elleesellee

スポット記事の『チェックイン』を選択することで、チェックインをすることができます。 チェックインでは、「コメント」および「写真」を投稿することができます。 なお、投稿した写真はフォトコンテストに使用されることがあります。

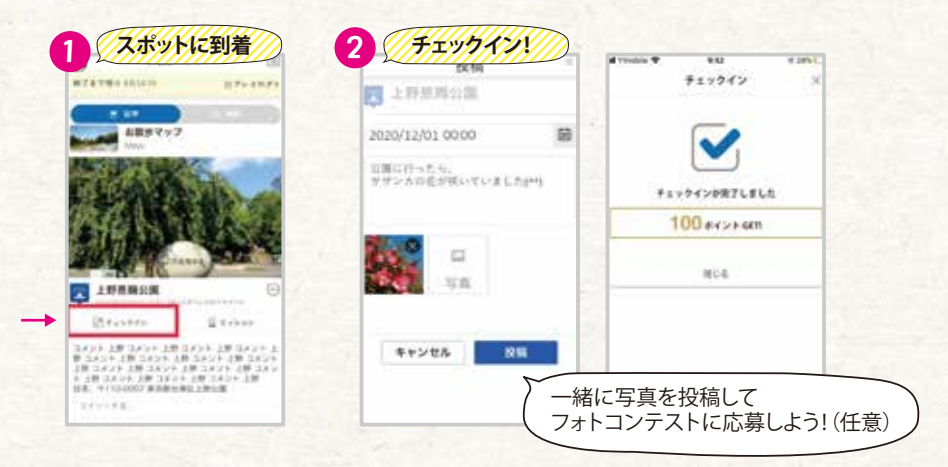

※スマートフォンの位置情報がスポット位置情報の圏内の場合のみ『チェックイン』が押せるようになります。

## 5 ミッションポイント獲得方法

スポット記事にある『ミッション』を選択することで、QRコード読み取りカメラが起動します。ミッション説明に記載された指示に従い、対象のQRコードを撮影してください。

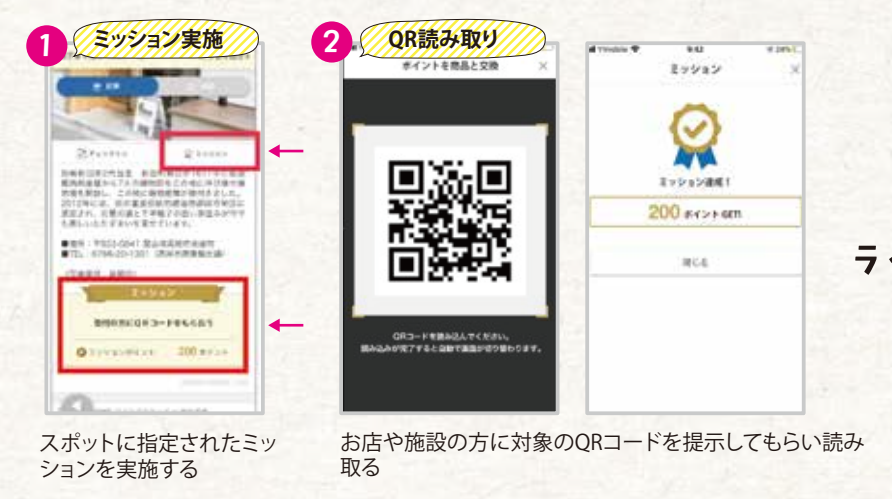

たのしいがゴール。

・シール・ド・ニッポン

6 ポイント交換方法

プレイログより交換可能なポイント確認し、商品交換ができます。 ポイント交換によって保有ポイントは消費されますが、順位をつける獲得ポイントへの 影響はありません。

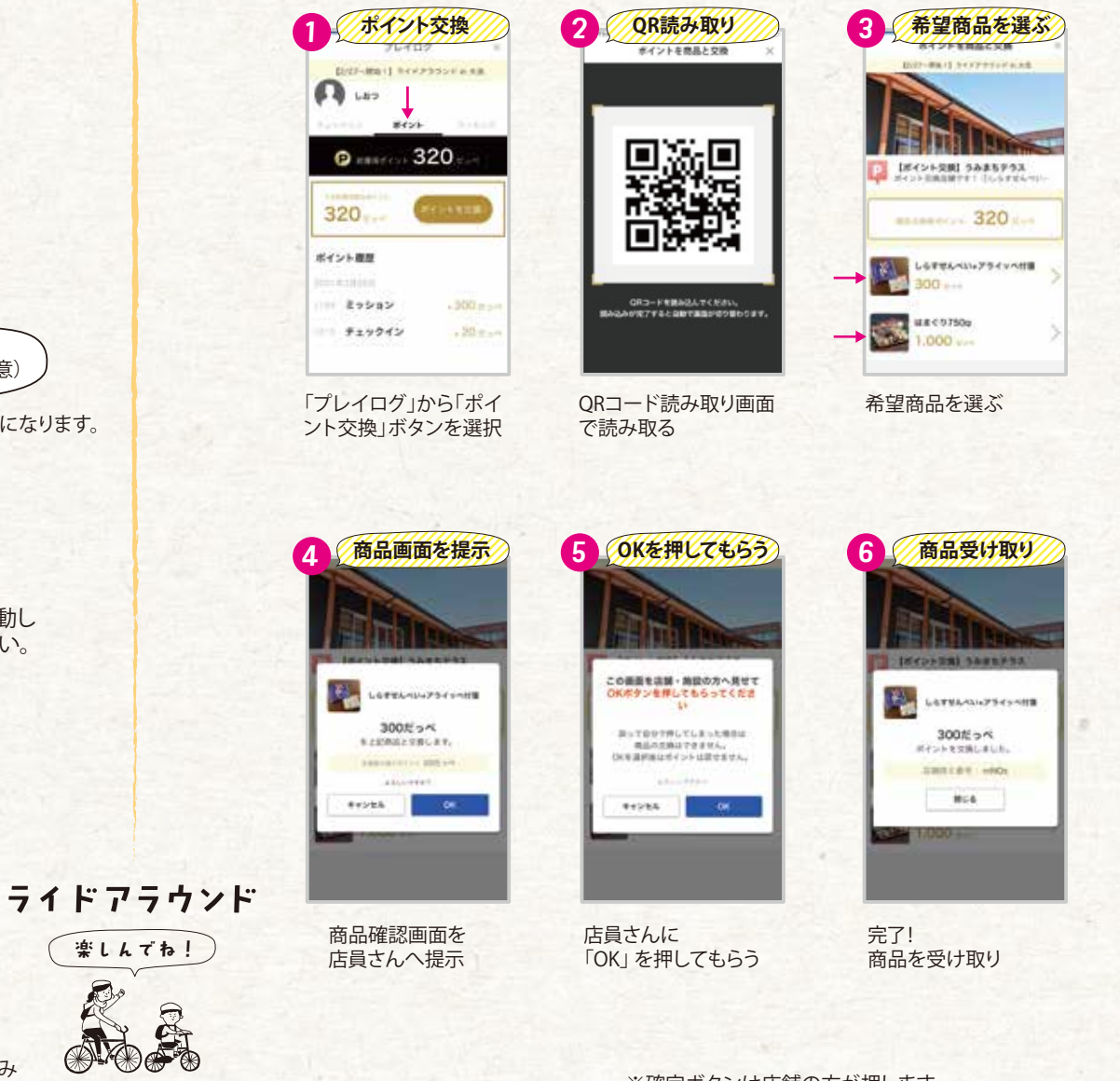

※確定ボタンは店舗の方が押します。 ※誤って押してしまった場合取り消しはできません。